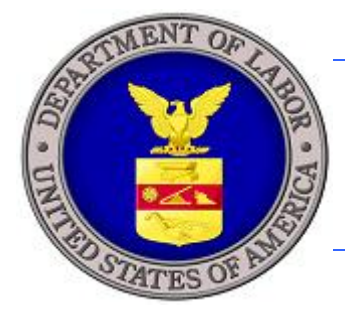

## **U.S. DEPARTMENT OF LABOR**

## iCERT PREVAILING WAGE QUICK START GUIDE FOR EXTERNAL USERS

Prepared By:

R

STA

Department of Labor Employment and Training Administration Performance and Technology Office 200 Constitution Ave. NW Washington, DC 20210

## **Setting Up Your Account**

This *Quick Start Guide* was prepared for external users with Case Creation and Case Submission permissions to data enter an ETA Form 9141. It was prepared to serve as a handy desk reference. This guide does not describe all of the features of Prevailing Wage Case Creation and Case Submission, nor is it intended to replace the Prevailing Wage User Guide. For detailed information about all Prevailing Wage features, refer to the Prevailing Wage User Guide.

• If you are a new user to iCERT (icert.doleta.gov), create a new account using the **Create an account** link.

| nuary 7, 2010                                                                                                    | Search :                                                                                                    | GO Advanced Search                                                                                                    |
|----------------------------------------------------------------------------------------------------|----------------------------------------------------------------------------------------------------|----------------------------------------------------------------------------------------------------|
| bout Find Job & Busin<br>ETA Career Info & Ind                                                                                                    | ness Workforce Grants & ETA<br>ustry Professional Contracts Library                                                                    | Foreign Labor Performance Region<br>Certification & Results & State                                                         |
| Velcome to the i                                                                                                    | CERT Portal                                                                                                    |                                                                                                    |
| Jsername:<br>Password:Log Ir                                                                                                    | New to iCERT? <u>Create an account</u><br>Forgot username or password?                                                                 | Access Your Legacy<br>User Account<br>click a link below and login<br>PERM   LCA   H-2A                                     |
| System Alerts PERM Pro<br>9/23/2009 - The federal mir<br>2009<br>LCA WARNING:Effective upor<br>and Reinvestment Act of 200                                  | cessing Times Downloadable Forms<br>himum wage is \$7.25/hr effective July 24,<br>In the enactment of HR 1, the American Recovery<br>9 | iCERT Case Status<br>Check<br>Enter up to 25 case numbers,<br>one per line (e.g., G-100-12345-<br>123456)<br>Case Numbers   |
|                                                                                                    |                                                                                                    |                                                                                                    |
| Search for Prevail                                                                                                    | ng Wages                                                                                                    |                                                                                                    |
| Search for Prevaili<br>elect a state/territory:<br>elect a data series and sourc                                                                            | ng Wages<br>Select State                                                                                                    | Check Status                                                                                                    |
| Search for Prevaili<br>elect a state/territory:<br>elect a data series and sourc<br>hoose a Collection Type:                                                | ng Wages<br>Select State                                                                                                    | Check Status                                                                                                    |
| Gearch for Prevaili<br>elect a state/territory:<br>elect a data series and sourc<br>hoose a Collection Type:<br>hoose an area based on:                     | ng Wages<br>Select State                                                                                                    | Check Status  Search for FAQs Select from the options below to                                                              |
| Search for Prevaili<br>elect a state/territory:<br>elect a data series and sourc<br>choose a Collection Type:<br>choose an area based on:<br>elect an area: | ng Wages<br>Select State                                                                                                    | Check Status<br>Search for FAQs<br>Select from the options below to<br>search our database of Frequently<br>Asked Questions |

• When setting up an account, check the Prevailing Wage checkbox under the Visa programs section to set access to the account for Prevailing Wage.

| anuary 7, 2010 |                           | Search :               |                                  |                       | GO Advanced Sear                       |                                |                          |                 |
|----------------|---------------------------|------------------------|----------------------------------|-----------------------|----------------------------------------|--------------------------------|--------------------------|-----------------|
| bout<br>ETA    | Find Job &<br>Career Info | Business<br>& Industry | Workforce<br>Professional        | Grants &<br>Contracts | ETA<br>Library                         | Foreign Labor<br>Certification | Performance<br>& Results | Regio<br>& Stat |
| i are he       | re:> iCERT Poi            | rtal> Emplo            | yer Account                      |                       |                                        |                                |                          |                 |
| mplo           | yer Account               | t                      |                                  |                       |                                        |                                |                          |                 |
|                | omplete each ta           | h hefore dick          | ing the <b>Create</b>            | Account but           | ton at the                             | bottom of the n                |                          |                 |
|                | Simplette eden ta         | B Berore circk         |                                  | Heebuilt But          |                                        | bottom of the pt               | -gc.                     |                 |
| Denote         | s required fields         |                        |                                  |                       |                                        |                                | 1                        |                 |
| Your I         | Login Information         | 2. Your C              | Company Informa                  | ation 3. F            | oint of Cor                            | ntact Information              |                          |                 |
| Your           | Login Inforn              | nation                 |                                  |                       |                                        |                                |                          |                 |
| Select         | Visa Programs:            | * 🗹 LCA                |                                  | 2А П Н2В              | Prevail                                | ling Wage                      |                          |                 |
|                |                           |                        |                                  |                       |                                        | Fabru usuu Laab /              | Tamilu V Managa - Tél    |                 |
| Last (F        | 'amily) Name:             | *                      |                                  |                       |                                        | have only one na               | me, enter the nai        | ne<br>ne        |
|                |                           |                        |                                  |                       |                                        | unknown) in the f              | irst name field.         | ame             |
| First (0       | Given) Name:              | *                      |                                  |                       |                                        | Enter your First (             | Given) Name, If y        | ou              |
|                |                           |                        | have only one n in the last name |                       | ame, enter the name<br>field and enter |                                |                          |                 |
|                |                           |                        |                                  |                       |                                        | "FNU" (first name<br>field.    | unknown) in this         |                 |
|                |                           |                        |                                  |                       |                                        | Epter your full Mi             | ddle Name If voi         | do              |
| Full mi        | ddle name(s):             |                        |                                  |                       |                                        | not have a middle              | e name, enter "N/        | 'A".            |
| Phone          | Number:                   | *                      |                                  | Ext.                  |                                        |                                |                          |                 |
|                |                           |                        |                                  |                       | 12.1                                   |                                |                          |                 |
| Fax Nu         | ımber:                    |                        |                                  |                       |                                        |                                |                          |                 |
| Account Email: |                           | *                      |                                  |                       |                                        | Your Email Add                 | ress will be you         | ir<br>J.s.      |
|                |                           |                        |                                  |                       |                                        | send you your                  | password if you          |                 |
|                |                           |                        |                                  |                       | 114                                    | forget it.                     |                          |                 |
| Confiri        | m Email:                  | *                      |                                  |                       |                                        |                                |                          |                 |
| Secret         | Question:                 | * Select S             | Secret Question                  |                       |                                        | -                              |                          |                 |
| Secret         | Answer:                   | *                      |                                  |                       |                                        |                                |                          |                 |
| 500.00         |                           |                        |                                  |                       |                                        |                                |                          |                 |
|                |                           |                        |                                  |                       |                                        |                                | Next Tab                 | >               |

• Fill out all required fields on all tabs to a create new account and the click the <u>Create</u> <u>Account</u> button.

- If you are already an iCERT account holder, login to iCERT (icert.doleta.gov) with your registered account information.
- Click on the My Account & Profiles tab.
- Check the Prevailing Wage checkbox under the Visa programs section to set access to your account for Prevailing Wage. Click Save.

| re here:> iCERT Po<br>i <b>ployer Accoun</b><br>se complete each ta | rtal> My Account & Profiles> My A<br><b>t</b> | Account                                                                        |
|---------------------------------------------------------------------|-----------------------------------------------|--------------------------------------------------------------------------------|
| se complete each ta                                                 | t                                             |                                                                                |
| ase complete each ta                                                |                                               |                                                                                |
|                                                                     | b before clicking the <b>Save</b> button a    | t the bottom of the page.                                                      |
| enotes required fields                                              |                                               |                                                                                |
| Your Login Information                                              | 2. Your Company Information                   | 3. Point of Contact Information                                                |
| Your Login Inform                                                   | nation                                        | l                                                                              |
| -<br>Calast Uisa Duasanaa                                           |                                               |                                                                                |
| select visa Programs:                                               | * DELCA I PERM I HZA                          |                                                                                |
| .ast (Family) Name:                                                 | * SMITH                                       | Enter your Last (Family) Name. If you<br>have only one name, enter the name    |
|                                                                     |                                               | in this field and enter "FNU" (first name<br>unknown) in the first name field. |
| First (Given) Name:                                                 | * JOHN                                        | Enter your First (Given) Name. If you                                          |
|                                                                     |                                               | nave only one name, enter the name<br>in the last name field and enter         |
|                                                                     |                                               | field.                                                                         |
| Full Middle Name(s):                                                |                                               | Enter your full Middle Name. If you do                                         |
|                                                                     |                                               | not have a middle hame, enter N/A .                                            |
| Phone Number:                                                       | * [123] [456] [7890 Ext.                      |                                                                                |
| Fax Number:                                                         |                                               |                                                                                |
| Account Email:                                                      | * JSMITH.ICERT@GMAIL.COM                      | Your Email Address will be your                                                |
|                                                                     |                                               | send you your password if you                                                  |
|                                                                     | Sec. 2. 2. 2. 0                               | lorgeene                                                                       |
|                                                                     | Vvnat is your favorite city?                  |                                                                                |
| Secret Question:                                                    |                                               |                                                                                |

- Verify that the Prevailing Wage tab is now available on the top of the navigation tabs next to LCA.
- Click on the Prevailing Wage tab.
- Verify that the Prevailing Wage Portfolio Summary page opens up with Case Status, Total Cases, and Brief Description.

| Portal Home LCA Pr          | evailing Wage     | My Account & Profiles | Forms & Instructions                         |  |  |
|-----------------------------|-------------------|-----------------------|----------------------------------------------|--|--|
| evailing Wage Portfolio Sur | nmary   Prevailin |                       |                                              |  |  |
| u are here:> iCERT Porta    | al> Prevailing W  | age> Portfolio Summ   | ary                                          |  |  |
| revailing Wage:             | Portfolio         | Summary               |                                              |  |  |
| Case Status                 | Total Cases       | Brief Description     |                                              |  |  |
| Initiated                   | O                 | Applications in draft | status                                       |  |  |
| In Process                  | 0                 | Applications submitt  | Applications submitted, under review         |  |  |
| Determination Issued        | 0                 | Wage determination    | n issued                                     |  |  |
| Redetermination             | 0                 | Wage redeterminati    | on request: under review, affirmed, modified |  |  |
| Voided                      | 0                 | Applications voided   |                                              |  |  |
| Withdrawn                   | 0                 | Applications withdra  | wn                                           |  |  |
| My Related Cases            | 0                 | Cases submitted by    | by Attorneys/Agents using your EIN           |  |  |
| Bogin Now ETA Form 91       | 41                |                       |                                              |  |  |

- Click on the **<u>Begin New ETA Form 9141</u>** button to create new case.
- Verify that the first page of the ETA Form 9141 opens and you all set!

| Portal Home LCA Prevailing Wage                                                              | My Account & Profiles Forms & Instructions |   |    |
|----------------------------------------------------------------------------------------------|--------------------------------------------|---|----|
| Lare bere:> iCERT Portal> Prevailin                                                          | n Ware> Form 9141                          |   |    |
| orm 9141 - Step 1 of 5                                                                       | Case NOT YET ASSIGNED (INITIATED)          |   | 60 |
| 1 2 3 4<br>A-B C Da Db C<br>You Are Here                                                     | 5<br>Do                                    |   |    |
| <ol> <li>Indicate the type of visa classificat<br/>supported by this application:</li> </ol> | ion * Select Visa Classification           | ? |    |
| B. Requestor Point-of-Contact I                                                              | nformation                                 |   |    |
| 1. Contact's last (family) name:                                                             | * SMITH                                    | ? |    |
| 2. First (given) name:                                                                       | * JAMES                                    | ? |    |
| 3. Middle name(s):                                                                           | *                                          | ? |    |
| 4. Contact's job title:                                                                      | *                                          | ? |    |
| 5. Address 1:                                                                                | * 200 CONSTITUTION AVE, NW                 | ? |    |
| 5. Address 2:                                                                                |                                            | ? |    |
| 7. City:                                                                                     | * WASHINGTON                               | ? |    |
| 3. State:                                                                                    | * District Of Columbia                     | ? |    |
| 9. Postal code:                                                                              | * 20210                                    | ? |    |
| 10. Country:                                                                                 | * United States Of America                 | ? |    |
| 11. Province:                                                                                |                                            | ? |    |
| 12. Telephone number:                                                                        | * 111 111 1111 Ext.                        | ? |    |
| 13. Fax number:                                                                              |                                            | ? |    |
| 14. E-Mail address:                                                                          | JSMITH ICERT@GMAIL.COM                     | 2 |    |